### ¿Cómo navegar en Customer portal y My Solidworks?

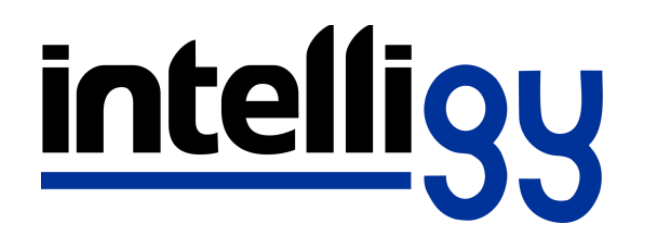

### Contenido:

- Customer Portal
- My Solidworks

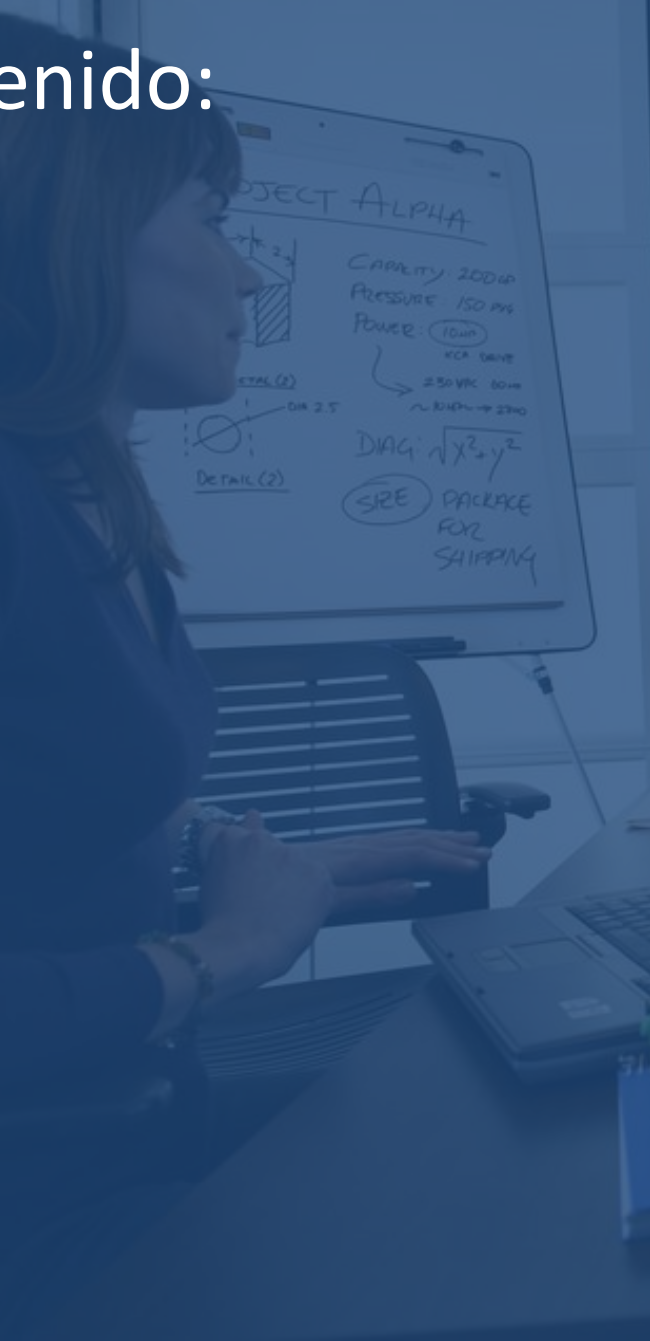

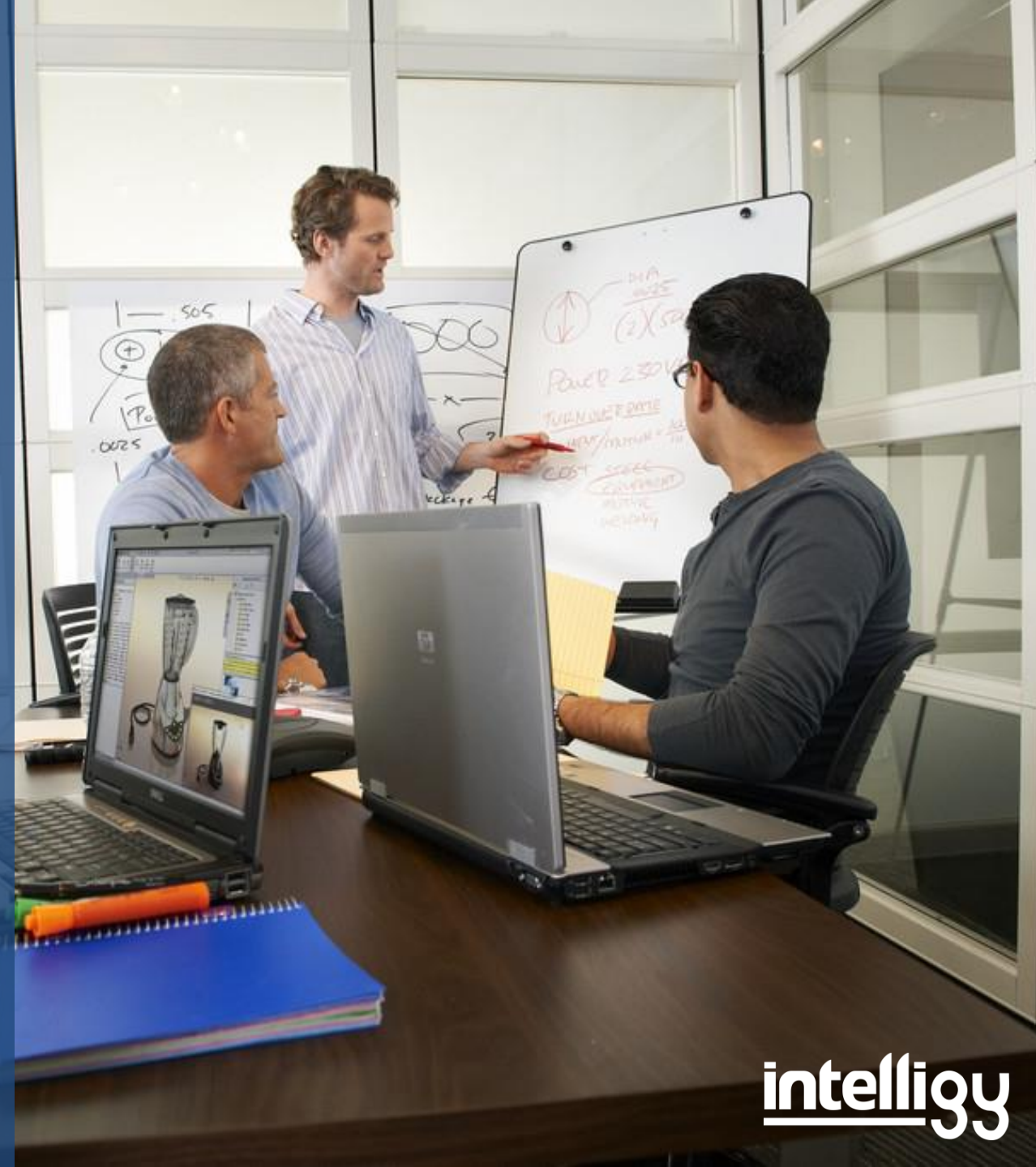

### ¿Cómo acceder al Customer Portal?

|        |                                                                                                    | <ul> <li>En Google buscar "Co<br/>portal"</li> </ul>                                                         | ustomer                      |
|--------|----------------------------------------------------------------------------------------------------|----------------------------------------------------------------------------------------------------|------------------------------|
| Google | customer portal                                                                                                    |                                                                                                    | I A                          |
|        | Todos Imágenes Videos Notic                                                                                                    | as Maps Más Preferencias                                                                                     | Herramientas                 |
|        | Cerca de 59,100,000 resultados (0.64 segund                                                                                                    | os)                                                                                                    |                              |
|        | SOLIDWORKS Customer Portal<br>https://customerportal.solidworks.com/ -<br>One Account   All SOLIDWORKS. A SOLIDW<br>and content. Email: Password: Remember Me                                                    | raducir esta página<br>ORKS ID gives you access to a wide range<br>. Learn about                             | Dar clic en el primer enlace |
|        | ANSYS Customer Portal Login<br>https://support.ansys.com/  Traducir esta<br>Important Notice for Our Students. Click here<br>Portal and the ANSYS Student product.<br>Log In · Student Products - Free · Custome | <b>página</b><br>to read an important notice regarding the AN<br>r Registration                              | NSYS Student                 |
|        | ANSYS Customer Portal<br>www.ansys.com/Support/customer-portal<br>The ANSYS Customer Portal includes valua<br>technical support requests, product documen                                                        | <ul> <li>Traducir esta página<br/>ble resources such as a solutions database,<br/>ation, training</li> </ul> | , FAQs,                      |
|        | Customer Portal Login   SolarWin<br>https://customerportal.solarwinds.com/ -<br>Welcome to the SolarWinds Customer Porta<br>download products, receive support, renew m                                          | I <b>dS</b><br>Traducir esta página<br>Llogin page. Within the Customer Portal yo<br>aintenance, and         | ou can                       |
|        | Beautifully Simple Customer Por                                                                                                    | al Software   Zendesk                                                                                        |                              |

https://www.zendesk.com/guide/features/customer-portal-software/ Traducir esta página Zendesk Customer Portal software provides a dedicated hub for your customers to manage their support requests and their contributions to a knowledge base or ...

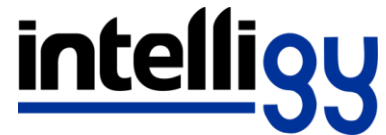

### ¿Cómo acceder al Customer Portal?

| ← → C Seguro   https://login.solidworks.com/nidp/idff/sso?id=cp&sid=2&option<br>Aplicaciones  SOLIDWORKS  SolidWorks Customer  MySolidWorks - Offic  Log | on=credential&sid=2⌖=https%3A%2F%2Fcustomerportal.solidworks.con<br>in to the VAR Res                                                           | 1%2F <        |                                                      |
|----------------------------------------------------------------------------------------------------|----------------------------------------------------------------------------------------------------|---------------|------------------------------------------------------|
|                                                                                                    | Societation   Description   Carcel   Password   Carcel   Password   Carcel   Proto your password? Carcel and content of the benefits of joining | <text></text> | En seguida nos direccionará a<br>la siguiente página |
|                                                                                                    |                                                                                                    |               | IIILEIIIQU                                           |

### ¿Cómo acceder al Customer Portal?

Seguro https://login.solidworks.com/nidp/idff/sso?id=cp&sid=2&option=credential&sid=2&target=https%3A%2F%2Fcustomerportal.solidworks.com%2F С ← 👖 Aplicaciones 🍌 SOLIDWORKS 🌓 SolidWorks Customer 🍌 MySolidWorks - Offic 🕒 Login to the VAR Res S SOLIDWORKS English v One Account | All SOLIDWORKS A SOLIDWORKS ID gives you access to a wide range of resources and content. Email: Email • Password: Password Log in Cancel Remember Me **3D**EXPERIENCE Forgot your password? Create a SOLIDWORKS ID Learn about the benefits of joining ©2017 Dassault Systèmes SolidWorks Corp.

 Iniciar sesión con el correo y su respectiva contraseña

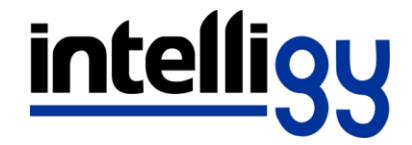

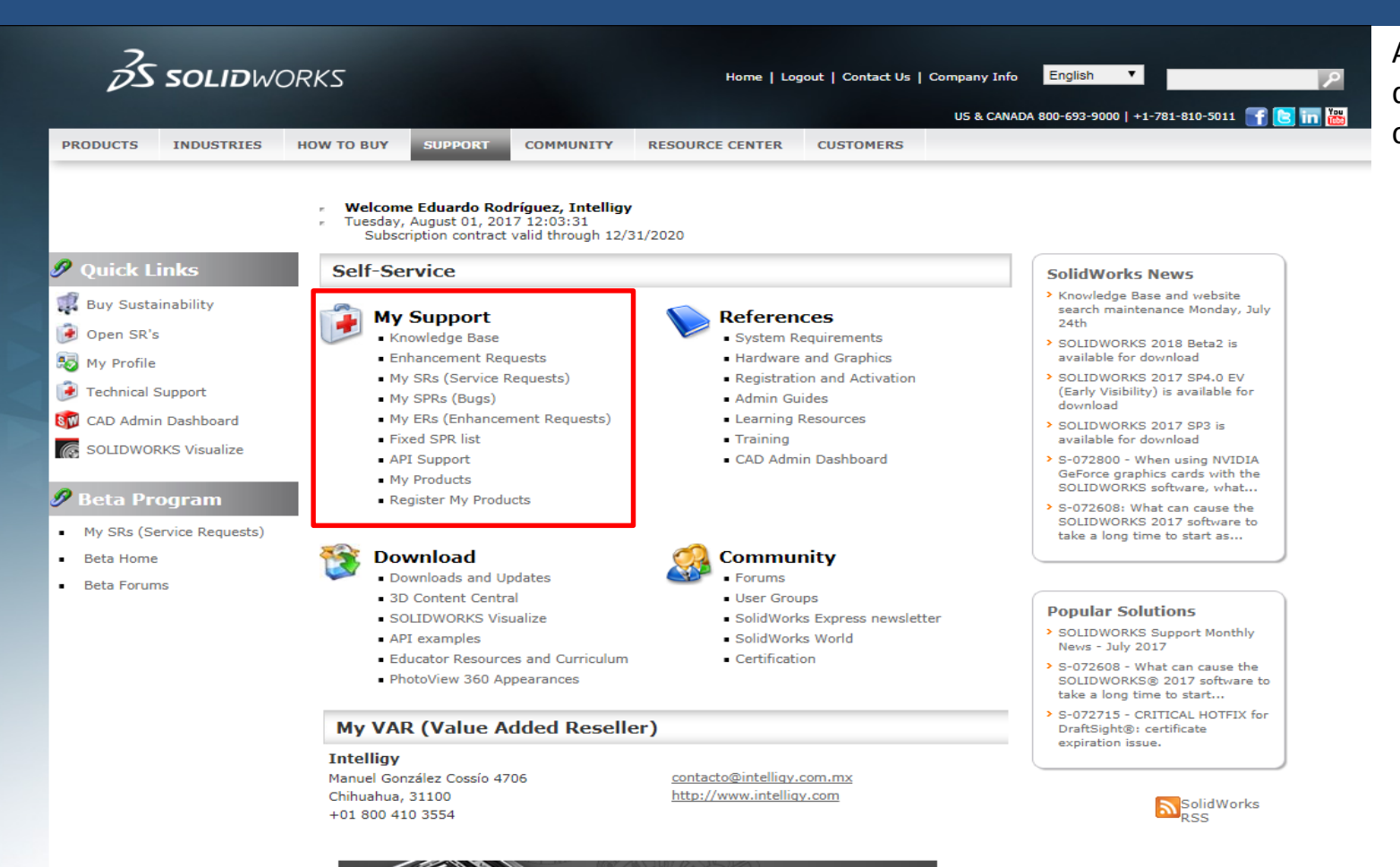

S SOLIDWORKS | Visualize

>>DOWNLOAD

Al momento de iniciar sesión podrá acceder a diferentes opciones en la interfaz del portal de clientes.

 Soporte: en esta opción puede acceder a la base de conocimientos la cual servirá para buscar algún problema con Solidworks y poder solucionarlo de la mejor manera.

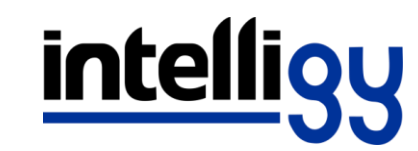

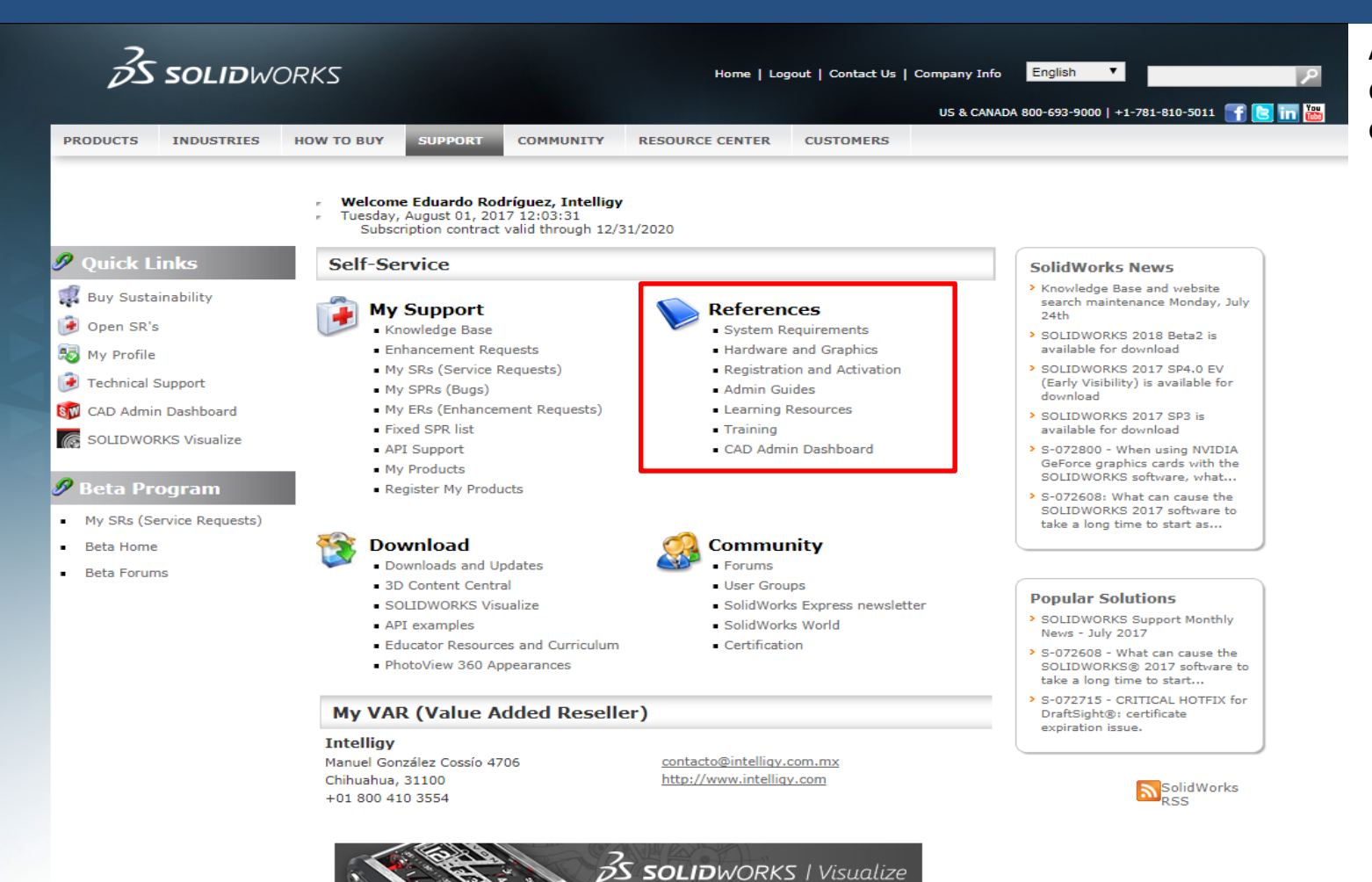

>>DOWNLOAD

Al momento de iniciar sesión podrá acceder a diferentes opciones en la interfaz del portal de clientes.

 Referencias: en esta opción puede encontrar los requisitos del sistema para un funcionamiento optimo del programa de Solidworks y también las tarjetas de video compatibles y certificadas con el programa

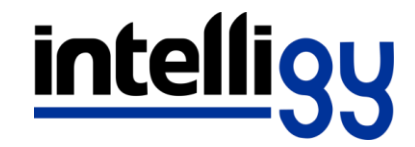

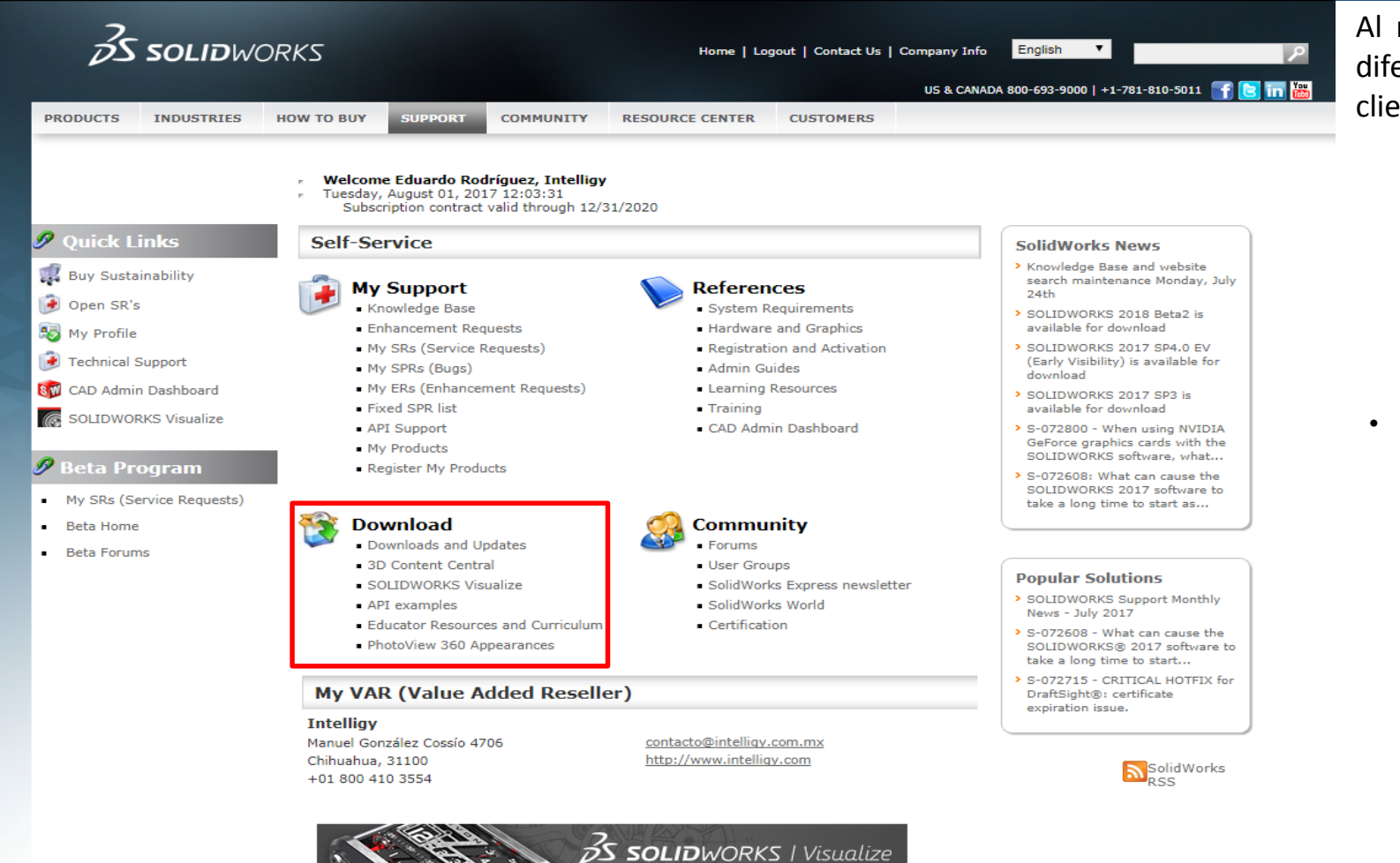

>>DOWNLOAD

Al momento de iniciar sesión podrá acceder a diferentes opciones en la interfaz del portal de clientes.

 Descargas: aquí se puede encontrar tanto actualizaciones de Solidworks como contenido de diseños para descargar.

# intelligy

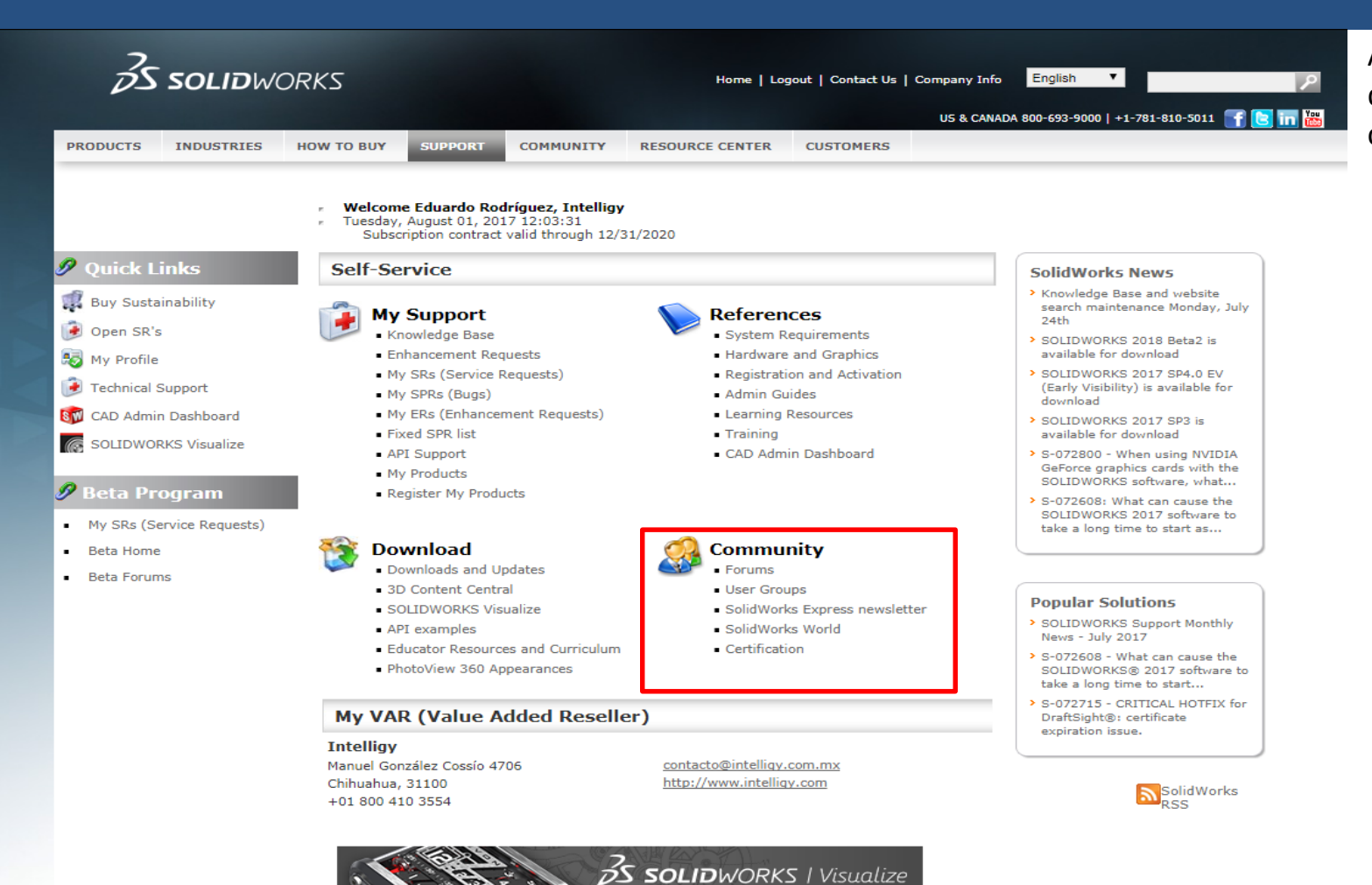

>>DOWNLOAD

Al momento de iniciar sesión podrá acceder a diferentes opciones en la interfaz del portal de clientes.

 Comunidad: en comunidad puede encontrar foros en los cuales puede dialogar con otros usuarios acerca de un tema en específico, también puede encontrar sugerencias y consejos para mejorar en el diseño de Solidworks.

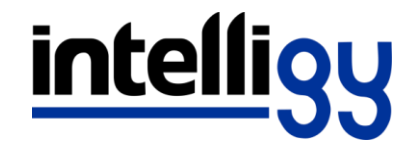

### ¿Cómo acceder a My Solidworks?

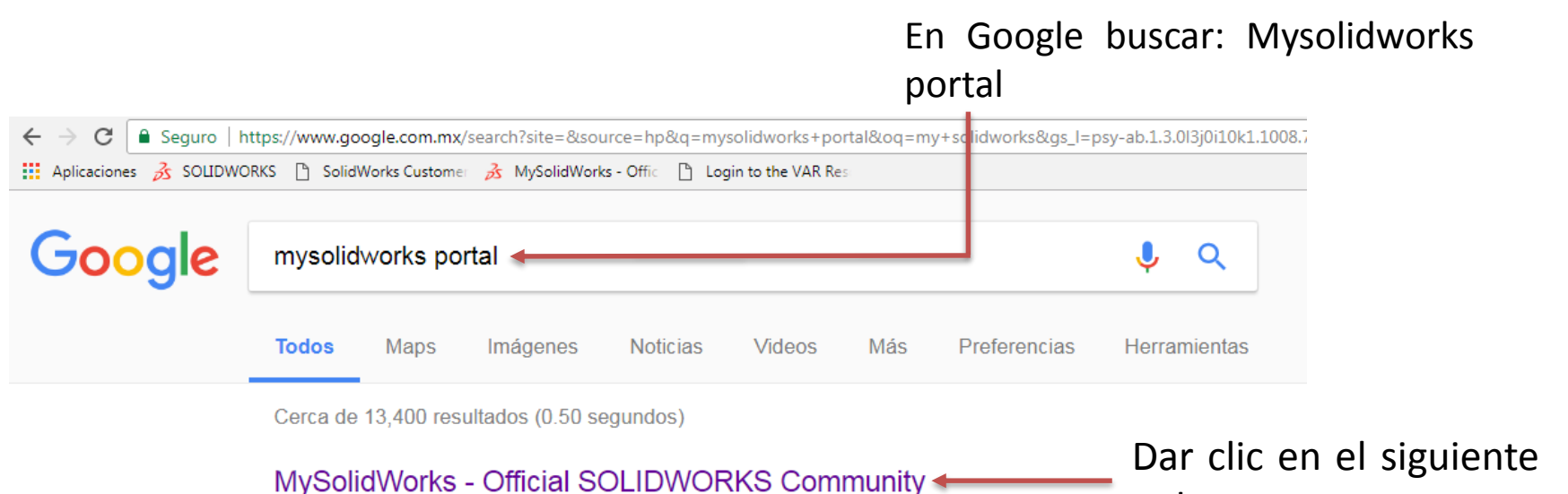

enlace

#### My.SolidWorks | SOLIDWORKS

Training · Support · Try SOLIDWORKS · CAD Models

my.solidworks.com/ - Traducir esta página

#### www.solidworks.com > Community - Traducir esta página

Connect, discover and share everything SOLIDWORKS in one single location.

My. SolidWorks.com - Where you'll find resources and expertise from the entire SolidWorks Community to create better designs, faster.

#### SOLIDWORKS ID

#### my.solidworks.com/myvar - Traducir esta página

One Account | All SOLIDWORKS. A SOLIDWORKS ID gives you access to a wide range of resources and content. Email: Password: Remember Me. Learn about ...

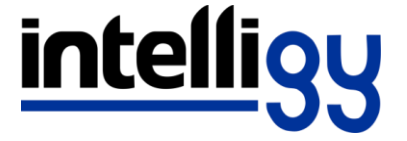

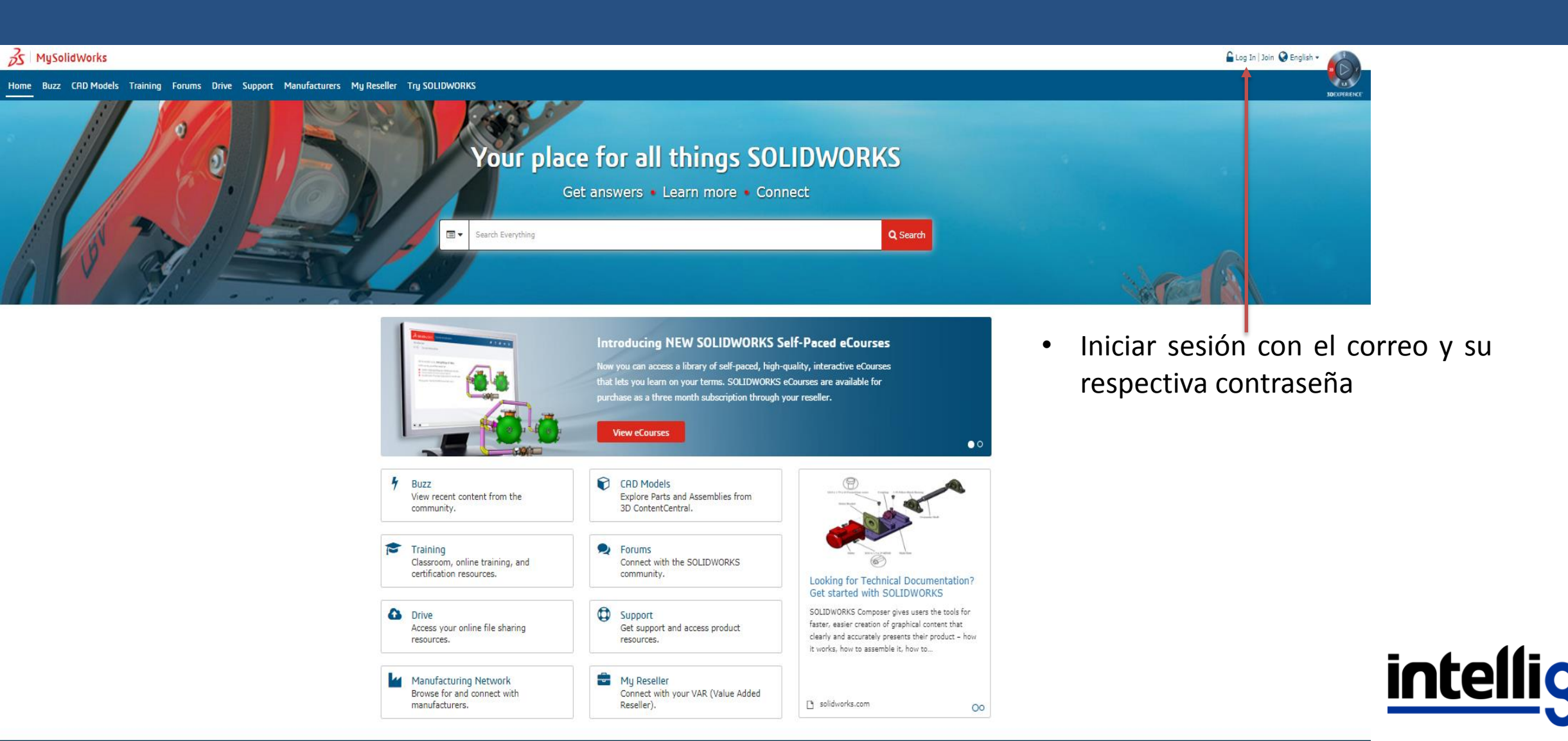

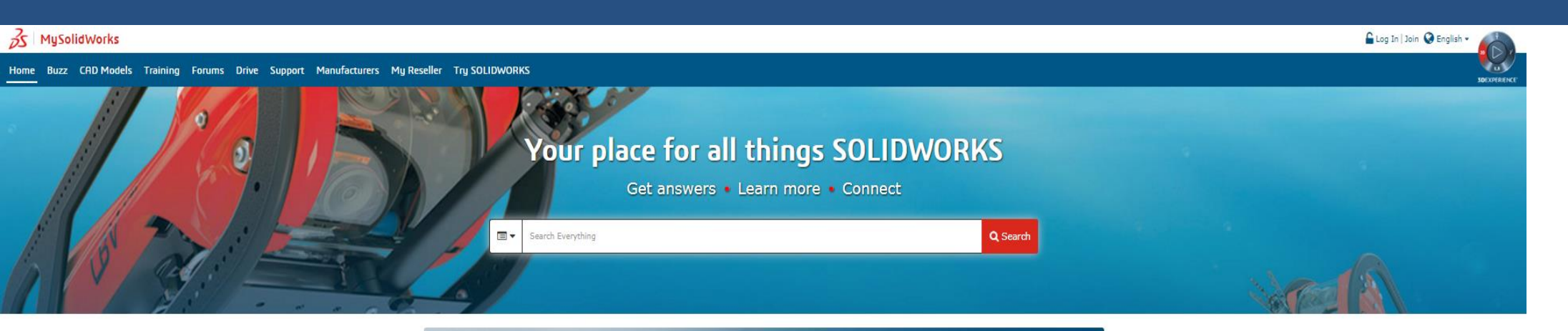

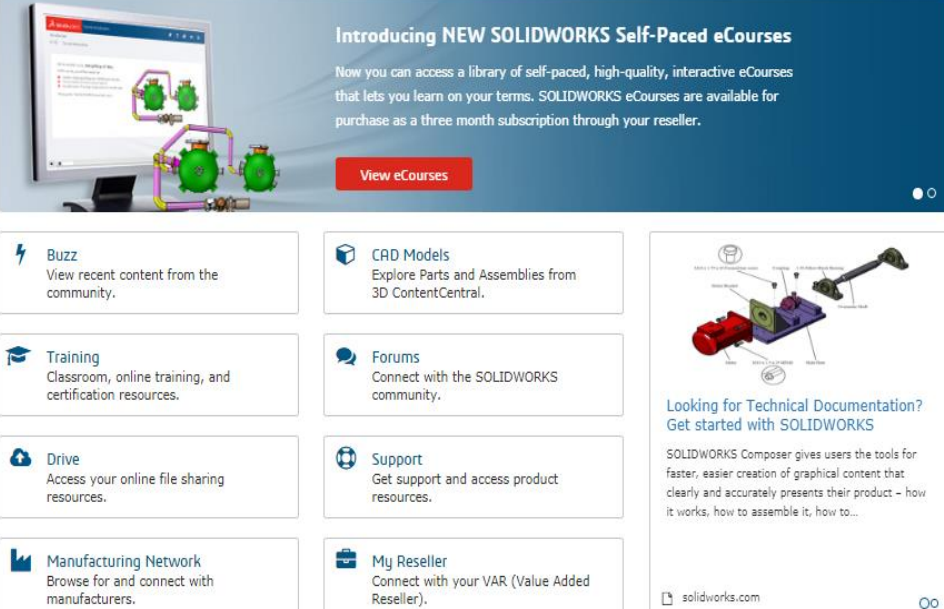

Es este sitio encontrará todo lo relacionado con Solidworks, le ayudará a ser más productivo gracias a los contenidos y servicios de Solidworks a los cuales puede acceder desde cualquier lugar y cualquier dispositivo

 Acceda a más de 100 videos de formación: amplíe sus conocimientos a su propio ritmo y sin horarios

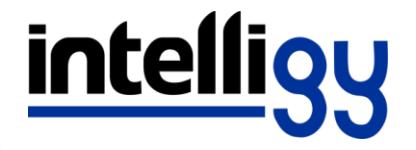

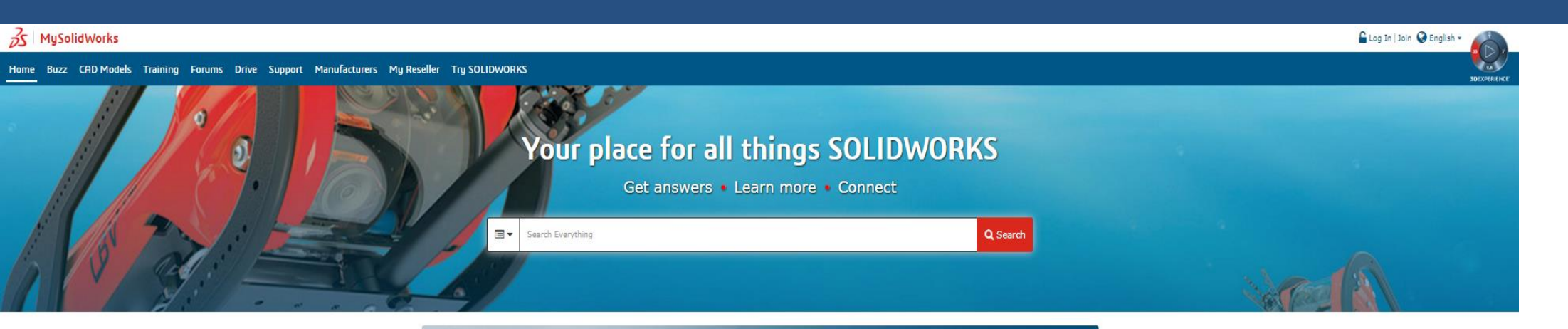

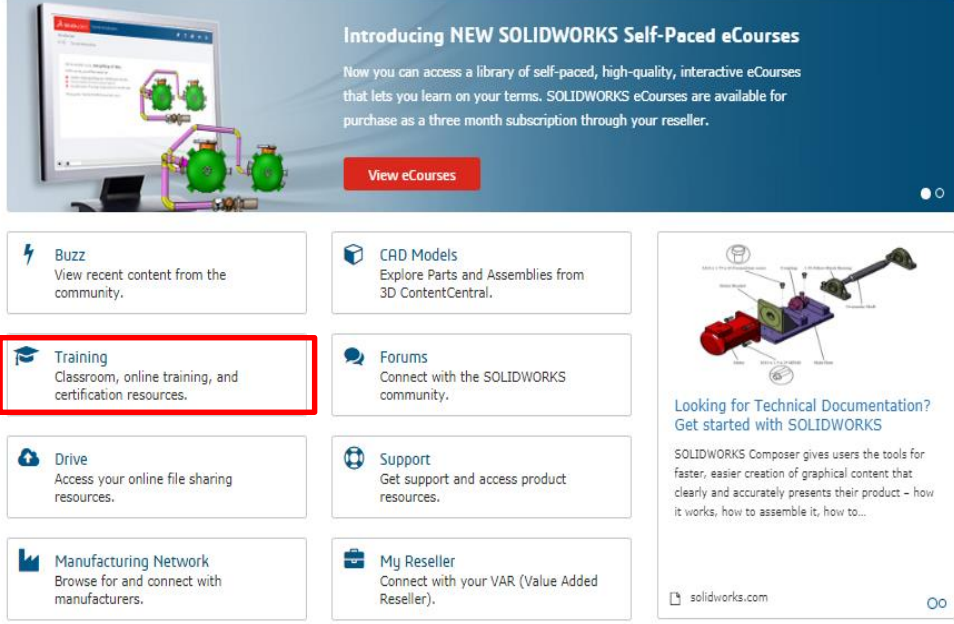

 Al dar clic en la opción de training se puede encontrar material de estudio con el cual a los usuarios se les prepara para la certificación de Certified SOLIDWORKS Associate (CSWA)

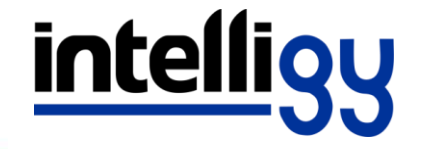

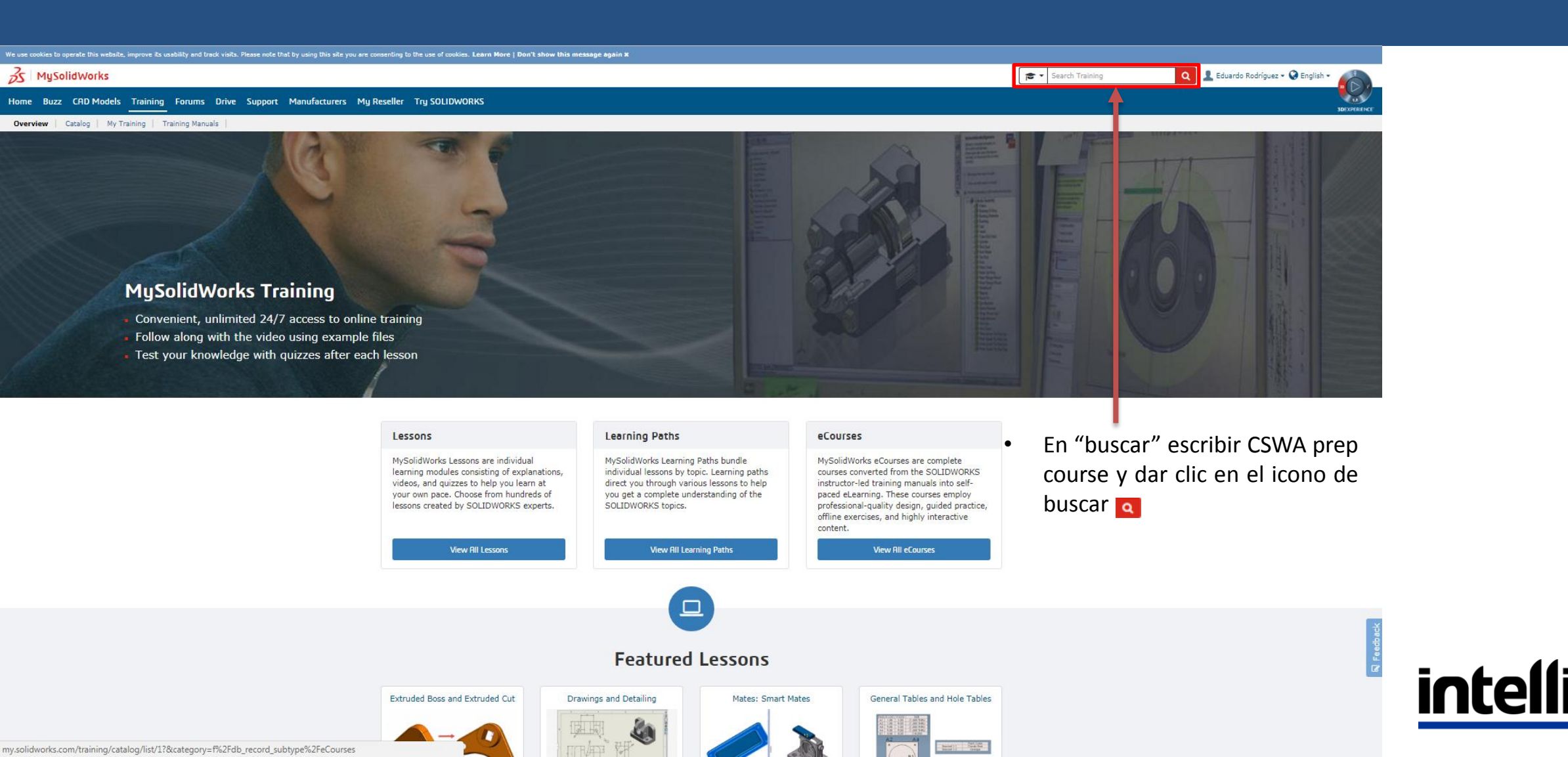

| se cookies to operate this website, improve its usability and track | visits. Please note that by using this site you are consenting to the use of | cookies. Learn More   Don't show this message again X                                                                                                    |                      |                                       |
|---------------------------------------------------------------------|------------------------------------------------------------------------------|----------------------------------------------------------------------------------------------------|----------------------|---------------------------------------|
| 5 MySolidWorks                                                      |                                                                              |                                                                                                    | cswa prep course     | 🝳 👤 Eduardo Rodríguez 🕶 🚱 English 👻 🌈 |
| me Buzz CAD Models <u>Training</u> Forums D                         | Drive Support Manufacturers My Reseller Try SOL                              | IDWORKS                                                                                                    |                      | 3DEXPERIEN                            |
| /erview   Catalog   My Training   Training Manuals                  |                                                                              |                                                                                                    |                      |                                       |
|                                                                     | 🞓 Catalog of lessons and learning                                            | paths                                                                                                    |                      |                                       |
|                                                                     |                                                                              |                                                                                                    | Sort by: Relevance - |                                       |
|                                                                     |                                                                              | CSWA Exam Prep Course                                                                                                    |                      |                                       |
|                                                                     | Learning Type:                                                               | Review these learning modules to prepare for the <b>CSWA</b> exam. Understand the areas of the SOLIDWORKS software that you must review note to taking the exam. Learn about sketching, basic features, mass properties, assemblies, reference geometry. |                      |                                       |
|                                                                     | Access Level:                                                                | ₽ LEARNING PATH 2 years ago                                                                                                    |                      |                                       |
|                                                                     | Standard (1)                                                                 | •                                                                                                    |                      |                                       |
|                                                                     | Have a question or need help?                                                |                                                                                                    |                      |                                       |
|                                                                     |                                                                              |                                                                                                    |                      |                                       |
|                                                                     |                                                                              |                                                                                                    |                      |                                       |
|                                                                     |                                                                              |                                                                                                    |                      |                                       |
|                                                                     |                                                                              |                                                                                                    |                      |                                       |
|                                                                     |                                                                              |                                                                                                    |                      |                                       |
|                                                                     |                                                                              |                                                                                                    |                      |                                       |
|                                                                     |                                                                              | <ul> <li>Dar clic en la siguiente onción</li> </ul>                                                                                                    |                      |                                       |
|                                                                     |                                                                              |                                                                                                    |                      |                                       |
|                                                                     |                                                                              | para acceder al material para el                                                                                                    |                      |                                       |
|                                                                     |                                                                              | estudio de la certificación                                                                                                    |                      |                                       |
|                                                                     |                                                                              |                                                                                                    |                      |                                       |
|                                                                     |                                                                              |                                                                                                    |                      |                                       |
|                                                                     |                                                                              |                                                                                                    |                      |                                       |

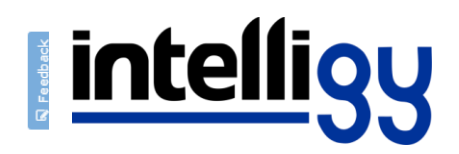

### Material para la certificación CSWA

| We use cookies to operate this methate, improve Rs usability and track visits. Please note that by using this site you are consenting to the use of cookies. Learn More   Don't show this message again x                                                         |                                                         |  |  |
|----------------------------------------------------------------------------------------------------|---------------------------------------------------------|--|--|
| 3 MySolidWorks                                                                                                    | 🞓 🔹 Search Training 🔍 💄 Eduardo Rodríguez 🕶 🔇 English 👻 |  |  |
| Home Buzz CAD Models Training Forums Drive Support Manufacturers My Reseller Try SOLIDWORKS                                                                                                    |                                                         |  |  |
| Overview   Catalog   My Training   Training Manuals                                                                                                    |                                                         |  |  |
| <ul> <li>Understand the areas of the SOLIDWORKS software that you must review prior to taking the exam.</li> <li>Learn about sketching, basic features, mass properties, assemblies, reference geometry, drawings, and other topics for the CSWA exam.</li> </ul> |                                                         |  |  |

|                                        |                      | Progress: 0 of 44 completed |
|----------------------------------------|----------------------|-----------------------------|
| Lessons                                | Status               | Languages                   |
| Starting a Sketch on a Plane or Face   | U Not Started        | ENG                         |
| Sketch: Smart Dimension                | <b>W</b> Not Started | ENG DEU JPN                 |
| Sketch Entities: Lines and Centerlines | <b>O</b> Not Started | ENG                         |
| Sketch Entities: Rectangles            | U Not Started        | ENG                         |
| Sketch Entities: Circles and Arcs      | <b>W</b> Not Started | ENG                         |
| Sketch Fillets and Chamfers            | <b>W</b> Not Started | ENG DEU JPN                 |
| Sketch: Trimming                       | <b>W</b> Not Started | ENG DEU JPN                 |
| Sketch Entities: Ellipses and Slots    | <b>W</b> Not Started | ENG                         |
| Sketch Relations                       | <b>W</b> Not Started | ENG                         |
| Automatic Relations                    | U Not Started        | ENG                         |
| Fully Defining a Sketch                | <b>W</b> Not Started | ENG                         |
| Sketch Mirror                          | <b>W</b> Not Started | ENG DEU JPN                 |
| Sketch: Convert and Offset Entities    | U Not Started        | ENG DEU JPN                 |
| Sketch Contours                        | U Not Started        | ENG DEU JPN                 |
| Extruded Boss and Extruded Cut         | Not Started          | ENG                         |
| Revolves                               | Not Started          | ENG                         |
| Fillets and Chamfers                   | () Not Started       | ENG                         |

 Al momento de dar clic en la búsqueda aparece información en la cual viene cada una de las lecciones que se estudiará para la certificación de CSWA

intelli

### Dudas o comentarios

- Contactar al servicio de sopor técnico de Intelligy
- 018004103554 ext. 131, 132, 134

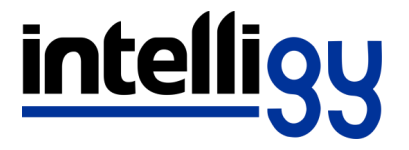